## **DATA SUBMISSION GUIDELINES FOR OHSS PLATFORM – CMORE**

This is a web or mobile APP

To submit data: click on https://dmore.chpc.ac.za/za/portal/login.html

Remember to use only the following browsers Google Chrome, FireFox or Safari browser (not MS Edge/Explorer)

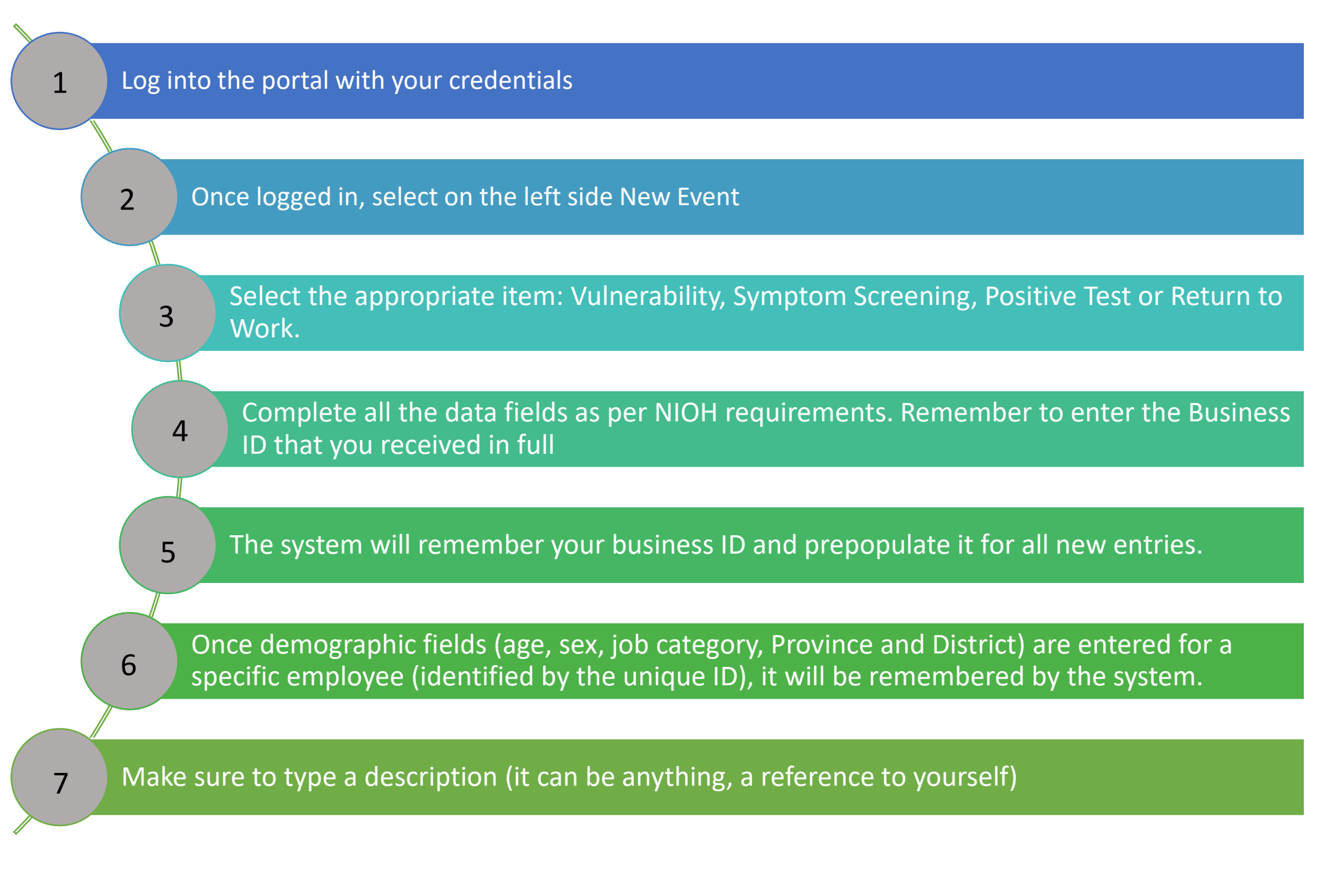

**Repeat for other** staff members or

As you complete Once it shows here, data, you will it has been Now click Create see the left hand successfully column filling up submissions or Event items or records submitted into the with the from step 2 system. documents are not submitted data allowed on CMORE

Remember you can only enter data for one employee at a time. Bulk

uploading

NATIONAL HEALTH LABORATORY SERVICE

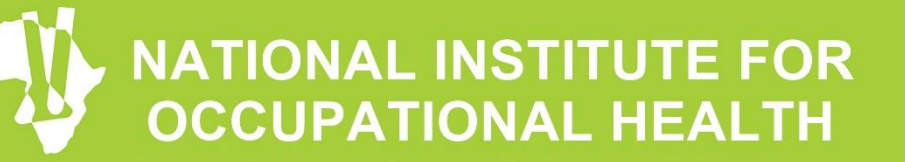

**Division of the National Health Laboratory Service**